## my routeダウンロード・会員登録方法

- ・二次元バーコードより「my route」アプリをダウンロードしてください。(DL無料)
- ・ ※iOS16、Android10以上のOSバージョンの端末に対応しています。

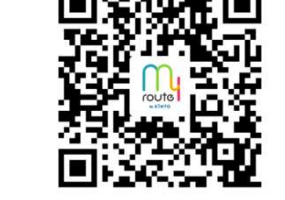

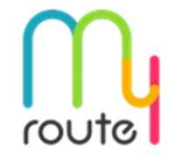

# アカウント作成〈TOYOTAアカウント新規登録〉

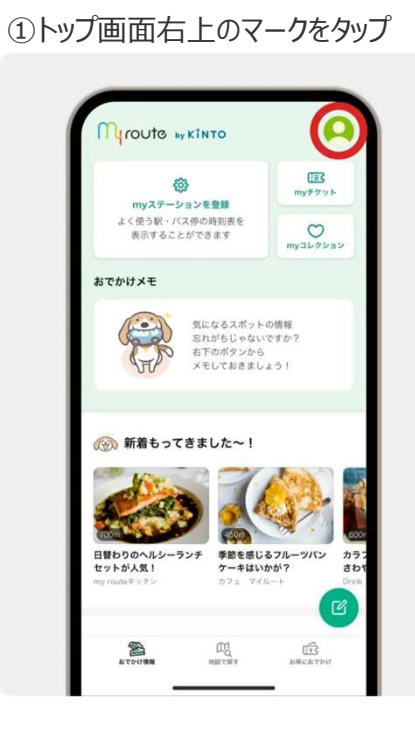

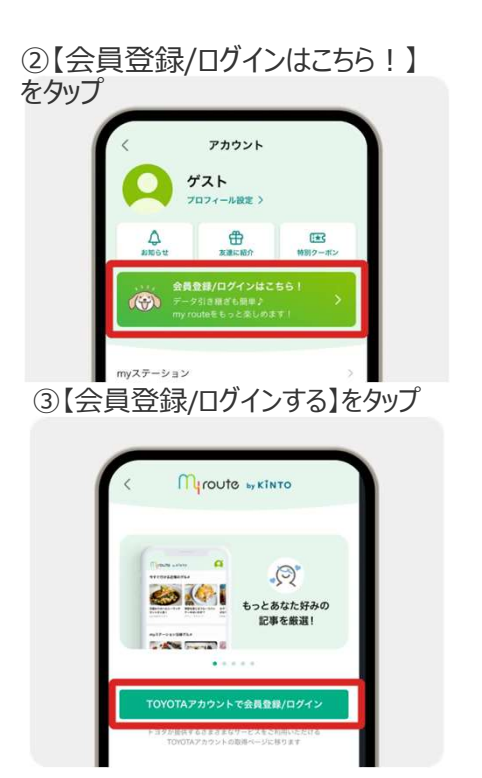

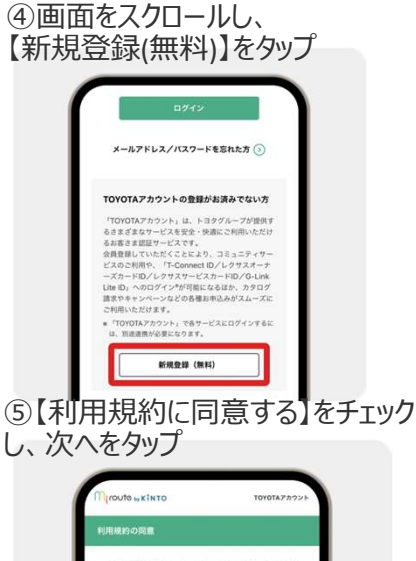

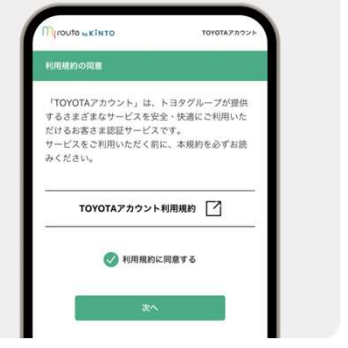

#### ⑥メールアドレスを入力し、【認証 コードを送信】をタップ

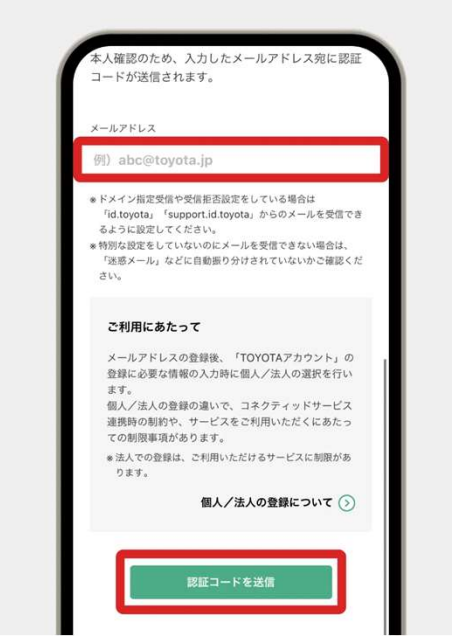

#### ⑦認証コードが登録アドレスに送信 されます。認証コードを入力【次へ】

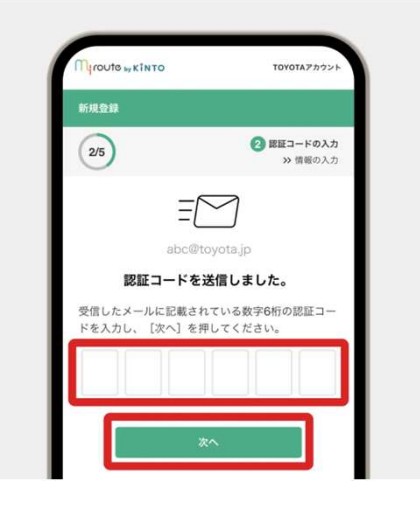

### ⑧メールアドレスの確認完了

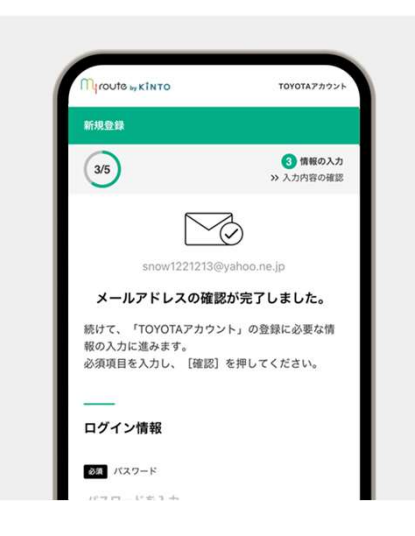

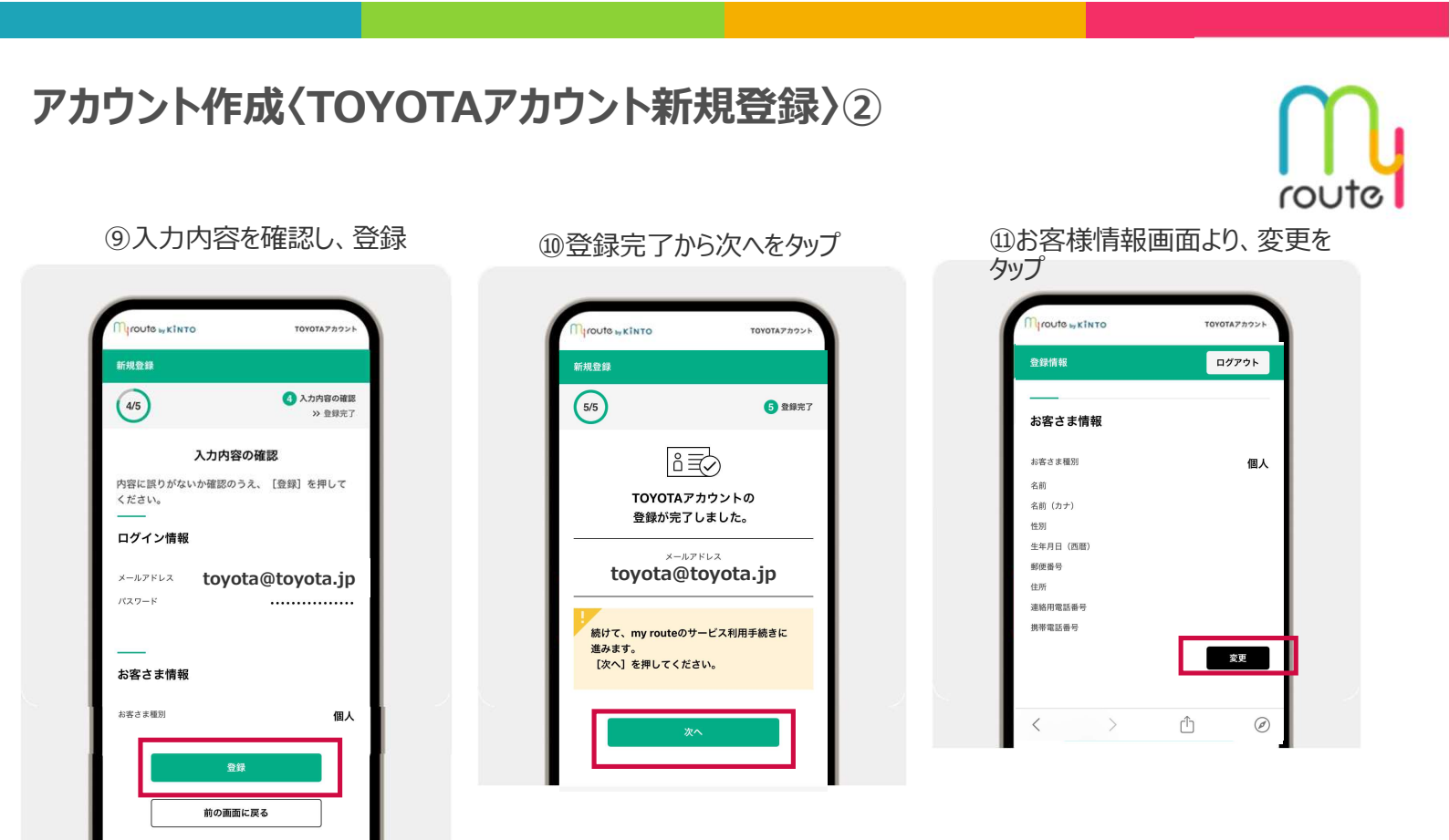

## お支払い情報の登録

アカウントの【支払い情報】より登録することができます

②お客様情報を入力し、変更内容 を保存をタップで登録完了

| お客さま情報の変更                                   |                                |
|---------------------------------------------|--------------------------------|
| 内容に誤りがないか確<br>存] を押してください                   | 記のうえ、[変更内容を保<br><sup>N</sup> 。 |
| お客さま種別                                      |                                |
| 名前                                          | 個人                             |
| 名前(カナ)                                      | 豊田太郎                           |
| 性別                                          | トヨタ タロワ<br>里性                  |
| 生年月日(西暦)                                    | 2006年4月10日                     |
| 郵便番号                                        | 100-0000                       |
| 住所                                          | 東京都〇〇〇                         |
| ****                                        | 080-1234-5678                  |
| 地和市地 10 10 10 10 10 10 10 10 10 10 10 10 10 | 080-1234-5678                  |

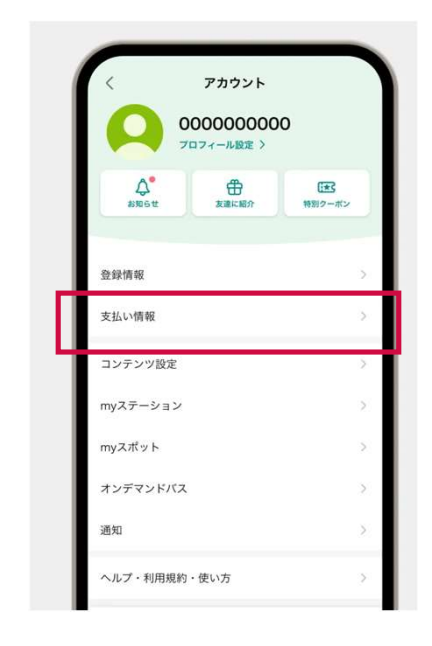

- •以下の方法で決済が 可能です。
- TOYOTA Wallet
- クレジットカード
- PayPay
- PayPayをご利用の場合 外部遷移となりますので 予めの登録は不要です。

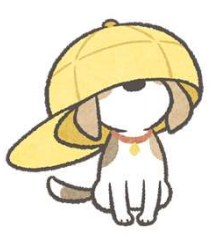

Toyota Financial Services Corporation | Confidential and Proprietary